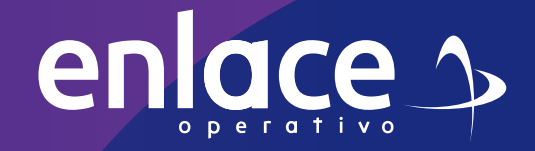

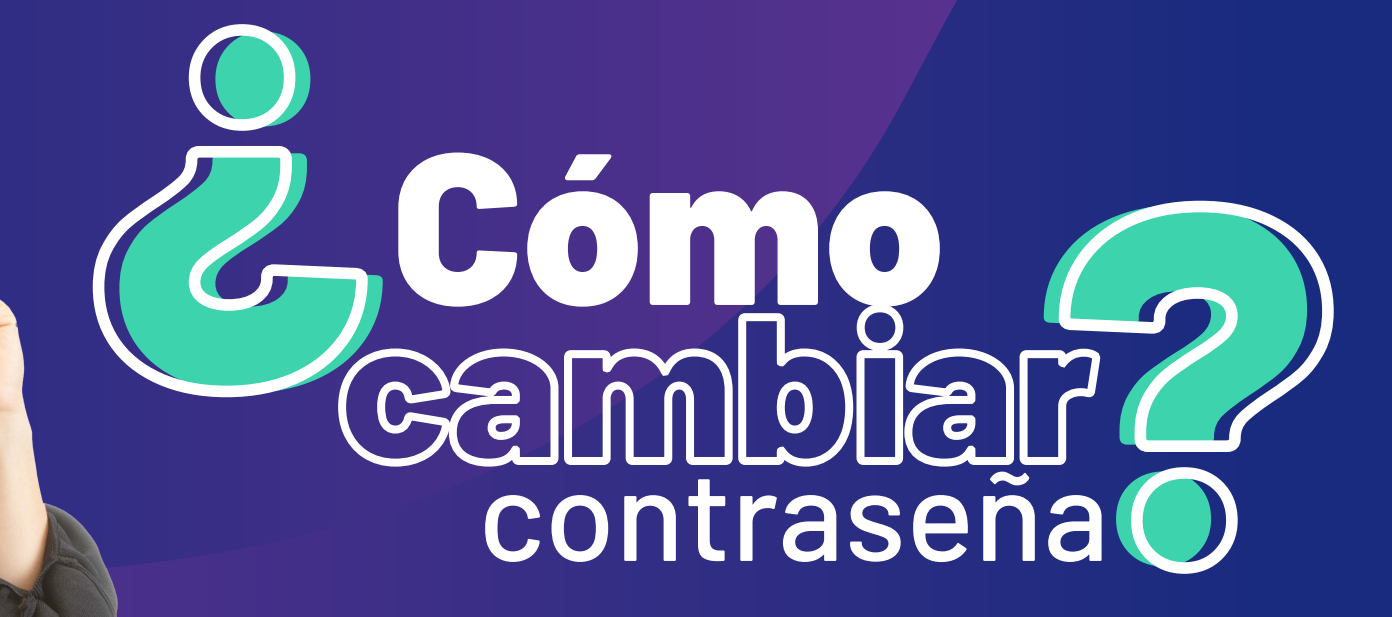

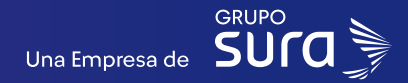

01

Accede a nuestro sitio web: www.enlace.com.co

02

enlace 🌫

#### Seleccione la opción Pagar PILA.

Soy Independiente Soy Empresa Datos & Bl Blog y recursos Q Registrarme

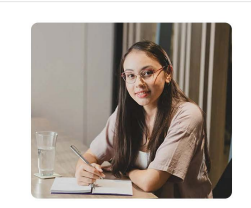

Liquida fácil tus aportes a seguridad social con Enlace Operativo Hacemos sencilo lo complejo

03

Elige la opción "Ya estoy Registrado en Enlace Operativo"

Bienvenido a Enlace Operativo

Estamos transformándonos para brindarte una mejor experiencia. Anora te ofrecernos mayor facilidad en el acceso, gestión y control del perfit de lus usuarios. Realiza tus pagos de seguridad social filcil, rápido y seguro. ¡Queremos que hagas parte de este cambio!

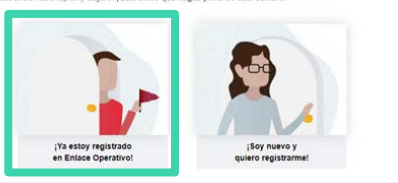

#### 04

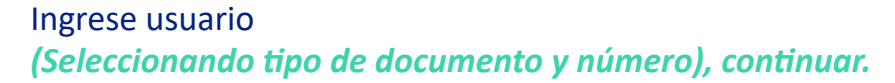

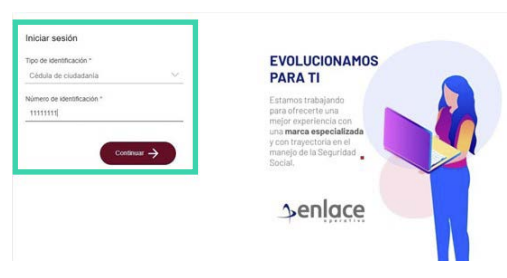

05

Ingrese la clave.

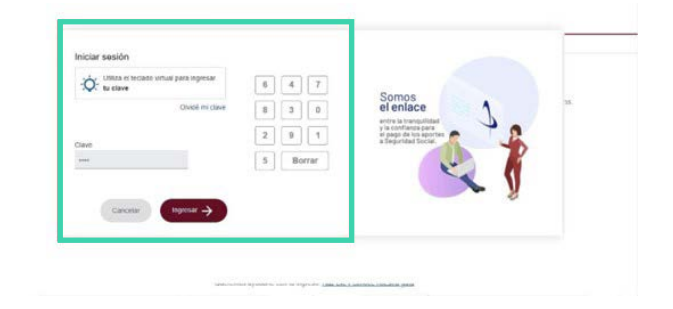

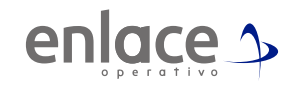

06

Ubícate y despliega el menú principal, está ubicado en la parte superior izquierda.

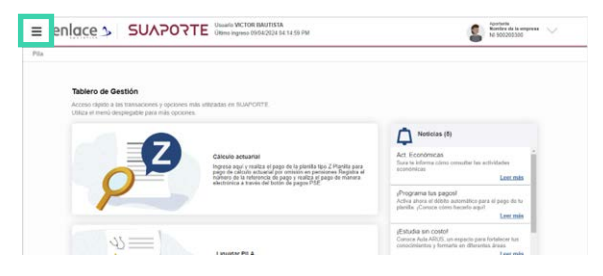

## 07

Ingresa en la opción Administración datos del usuario, allí ve la opción cambar clave.

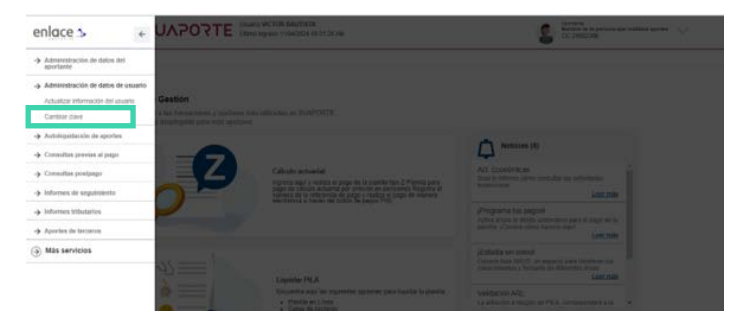

### 08

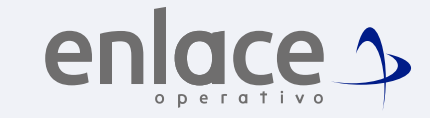

#### Luego ingresa en la opción usuarios aportantes.

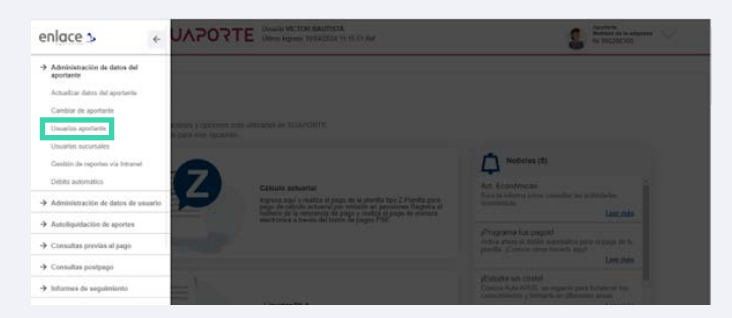

### 09

Al ingresar te solicitará la clave actual y posteriormente la nueva clave, recuerda que debe marcarse con el teclado numérico. Selecciona **"No soy un robot"** y das la opción de **continuar.** 

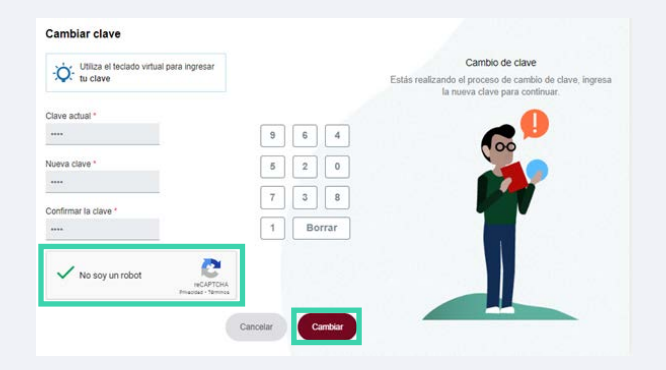

# 10

Te arrojará la información del cambio exitoso.

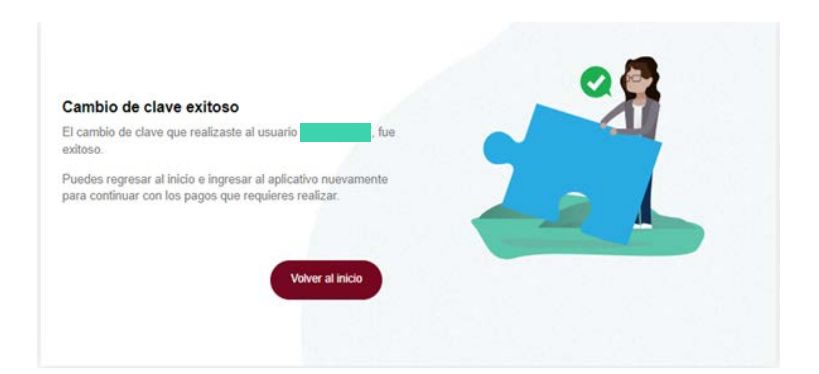

Somos Enlace Para el pago de la Seguridad social